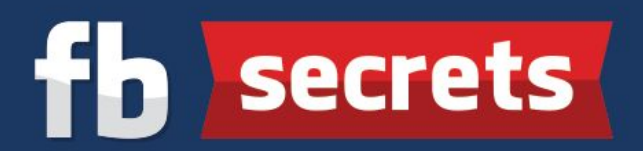

## **Detailed Steps To Purchase a Domain at Namecheap**

**Step 1:** At <u>Namecheap</u>, search for a domain name that you want and click "**Search**" to see whether it's available or not.

| Communities (ch. 1) Communities (US) | ap.com/domains/registration.aspx                                                            | а позину Флеран                                                                        | ces - Security - Menu - ۲                                            | × |
|--------------------------------------|---------------------------------------------------------------------------------------------|----------------------------------------------------------------------------------------|----------------------------------------------------------------------|---|
| Re                                   | gister 7 D<br>et needs you, Find your                                                       | omain ame today.                                                                       |                                                                      |   |
| Domains → Registration               | <u>ss com</u>                                                                               |                                                                                        |                                                                      |   |
|                                      | Why register a domai<br>The right domain name is cruci<br>your site, and nothing beats a gr | n name?<br>I on today's internet. It's the first<br>aut first impression. Secure a dor | thing people see when they visit<br>nain name for your business that |   |

**Step 2:** Check the extension of the domain name that you want (Remember that .com is the best) and click "**Add to Cart**" icon. Proceed to click "**View Cart**" and "**Confirm Order**".

| lains → Registra |                       |                    | •           |      |
|------------------|-----------------------|--------------------|-------------|------|
| rred TLDs        | Search Results        |                    | 무 Your Cart |      |
| _ C              | pengjoonfitness.com   | \$10.69/year 🔓 🥲 S | ubtotal     | SC   |
|                  | pengjoonfitness.net   | \$11.98/year       | View        | Cart |
|                  | pengjoonfitness.biz   | \$11.04/year       |             |      |
|                  | pengjoonfitness.org   | \$11.48/year       |             |      |
|                  | pengjoonfitness.info  | \$10.47/year       |             |      |
|                  | pengjoonfitness.us    | \$7.99/year        |             |      |
|                  | pengjoonfitness.co.uk | S6.58/year         |             |      |
|                  | pengjoonfitness.de    | S8.40/year         |             |      |

## fb secrets

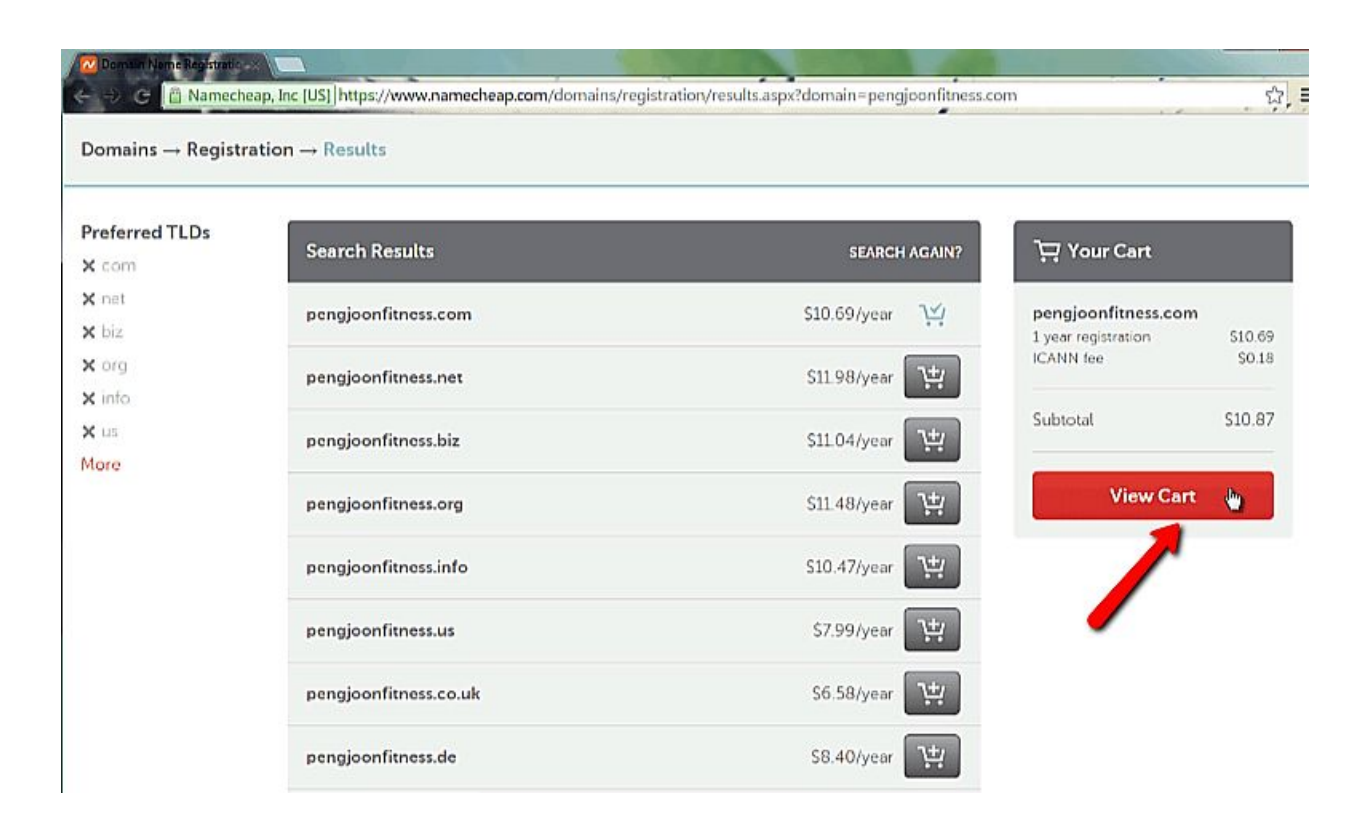

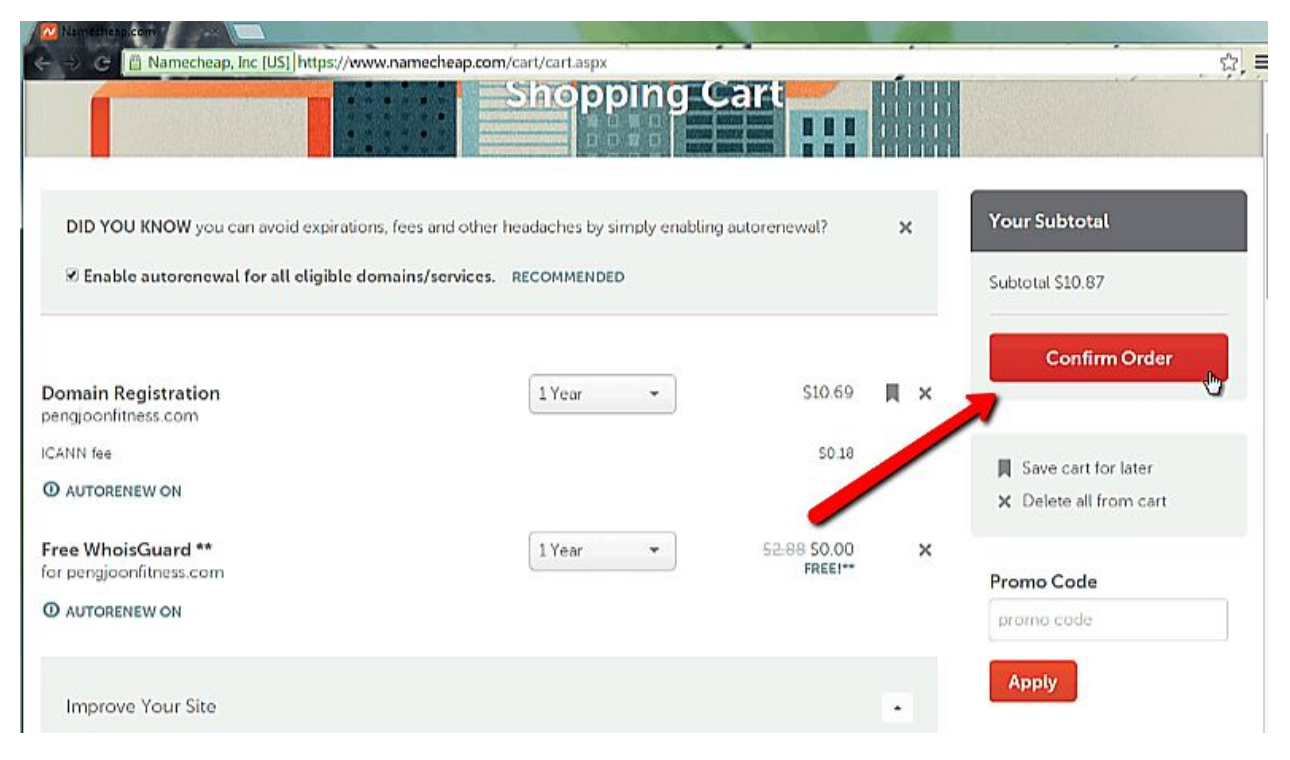

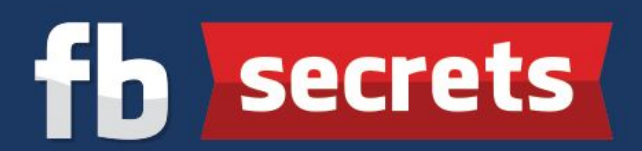

**Step 3:** You will then be taken to this screen to log in to your account. If you do not have a Namecheap account, don't worry. Just fill in your details on the "**Create An Account**" section on the right and click "**Create Account and Continue**".

| .og In to Your A | Account                      | SIGN UP? | Create An Account         |                                                                                                    | LOG IN |
|------------------|------------------------------|----------|---------------------------|----------------------------------------------------------------------------------------------------|--------|
| Username         | Username                     |          | New to Namecheap? Gu      | ickly signup for an account now.                                                                                                    |        |
| assword          | Password                     |          | Username                  | And the second second s |        |
|                  | Sign in and Continue         |          | Password                  |                                                                                                    |        |
|                  | Forgot username or password? |          | Confirm Password          |                                                                                                    |        |
|                  |                              |          | First Name                | #10000                                                                                                    |        |
|                  |                              |          | Last Name                 | -                                                                                                    |        |
|                  |                              |          | Email Address             | Receipted on                                                                                                    |        |
|                  |                              |          | Yes, sign me up for N     | lamecheap's newsletter                                                                                                    |        |
|                  |                              |          | By creating an account, ; | you agree with our Terms of Service.                                                                                                    |        |

**Step 4:** You will be taken to the Account Contact Information screen. Fill in the necessary details and click "**Continue**".

| Account Contact Information |                                        |        | 몃 Your Cart                                               | EDIT            |
|-----------------------------|----------------------------------------|--------|-----------------------------------------------------------|-----------------|
|                             |                                        |        | pengjoonfitnesssz.com<br>1 year registration<br>ICANN FEE | S10 69<br>S0 18 |
| First Name                  | and the                                |        | -                                                         |                 |
| Last Name                   | 410-                                   |        | Subtotal                                                  | 510.87          |
|                             | I'm registering on behalf of a company |        | Continue                                                  |                 |
| Address Line 1              | 4.301307                               |        | ·                                                         |                 |
| Address Line 2              | Address Line 2                         | /      |                                                           |                 |
| City                        | Protection                             |        |                                                           |                 |
| State/Province              | birge                                  |        |                                                           |                 |
| Zip/Postal Code             | 400                                    |        |                                                           |                 |
| Country                     | Malaysia *                             |        |                                                           |                 |
| Phone Number 🧿              | +60 • Add phone extension              |        |                                                           |                 |
| Fax Number                  | +1 * Fax Number Of                     | TIONAL |                                                           |                 |

## fb secrets

**Step 5:** You will be taken to the Whois Contact Information page. It stores your contact information for your registered domain. Do not change anything and click "**Continue**".

| Whois Contact Information          |                                                                             |                                                                                                    | ੇਸ਼ Your Cart                                             | EDIT              |
|------------------------------------|-----------------------------------------------------------------------------|----------------------------------------------------------------------------------------------------|-----------------------------------------------------------|-------------------|
| ICANN requires the Whois database  | to store owners' contact information for all d                              | omains registered. Learn more                                                                                                    | pengjoonfitnesssz.com<br>1 year registration<br>ICANN FEE | \$10.69<br>\$0.18 |
| Registrant Contact                 | User default account contact                                                | *                                                                                                    | Cubeneral                                                 | \$10.87           |
|                                    | antiguner olan<br>18. Jaar 10200<br>Penting Jaya Jelenger 47002<br>Ri       | nd - offer constraints<br>fairs - of constraints<br>frame-grant dispension on the                                                                                                    | Continue                                                  | 310.07            |
| Administrative Contact             | User default account contact                                                | -                                                                                                    |                                                           |                   |
|                                    | antigiore chan<br>48. Jaan 102/07<br>Reality Japa Scherger (1988)<br>84     | nd - HE (1997) 2019<br>New (1) 1000000000<br>Newsymmetry (1999) 1000                                                                                                    | -                                                         |                   |
| Technical Contact                  | User default account contact                                                | *                                                                                                    |                                                           |                   |
|                                    | meng-lane-shan<br>40. Jane 100/07<br>Pending Japa Seberger 47000<br>80      | nd. edit 1280/10038<br>fan: edi 1000000003<br>foarregenerfligenal.com                                                                                                    |                                                           |                   |
| Billing Contact                    | User default account contact                                                | *                                                                                                    |                                                           |                   |
|                                    | Meng Josef (1994)<br>48. Jane (1994)<br>Housing Joya Sciencyce (1994)<br>Hi | $\label{eq:main_state} \begin{split} M &= - G \leq (200,72010) \\ M_{H} &= - C \leq (200,72010) \\ M_{H} = - G \leq (200,72010) \\ M_{H} = - G \leq (200,72010) \\ M_{H} = - G \leq (200,72010) \\ M_{H} = - G \leq (200,72010) \\ M_{H} = - G \leq (200,72010) \\ M_{H} = - G \leq (200,72010) \\ M_{H} = - G \leq (200,72010) \\ M_{H} = - G \leq (200,72010) \\ M_{H} = - G \leq (200,72010) \\ M_{H} = - G \leq (200,72010) \\ M_{H} = - G \leq (200,72010) \\ M_{H} = - G \leq (200,7200) \\ M_{H} = - G \leq (200,7200) \\ M_{H} = G \leq (200,7200) \\ M_{H} = G \leq (200,7200) \\ M_{H} = $ |                                                           |                   |
| WhoisGuard Privacy Protectio       | on                                                                          |                                                                                                    |                                                           |                   |
| WhoisGuard privacy protection serv | ice ensures that your personal info does not s                              | how up in the Whois database. Learn more                                                                                                    |                                                           |                   |
| Associate to this domain and ena   | ble at the time of purchase. RECOMMENDE                                     | 10                                                                                                    | 4                                                         |                   |

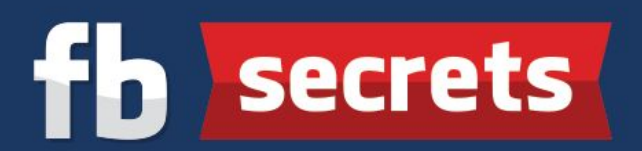

**Step 6:** There are 3 ways you can make payment for the new domain that you want. For starters, you will be making payment with your credit card for now. If you have a Paypal account (which will be covered in the next Pre Training step), you can also use it to pay for the domain registration fees. Lastly, you can simply add funds to the Namecheap account that you now own so you can easily pay for future domains with this option. After adding funds to the account, you can make the payment using "**Account Funds**". Once you have keyed in the payment method, click "**Continue**".

| We are using your default domain cor<br>Review domain configuration | figuration, but we don't have your payment settings on file. Please enter them now. $$ X            | े ़ Your Cart                                           | EDIT            |
|---------------------------------------------------------------------|----------------------------------------------------------------------------------------------------|---------------------------------------------------------|-----------------|
| Review domain conniguration.                                        |                                                                                                    | pengjoonfitness.com<br>1 year registration<br>ICANN FEE | 510.69<br>50.18 |
| Payment Method                                                      |                                                                                                    | Subtotal                                                | \$10.87         |
| <ul> <li>Secure Card Payment</li> </ul>                             | VISA 🧱 🔚                                                                                            |                                                         |                 |
| Your credit card information is sec<br>Learn More                   | ure, and your card is not charged until after you've confirmed your order. Adding a new card?       | Continue<br>Saved Items                                 | ,<br>,          |
| Card Details                                                        | Add new card                                                                                        | 1                                                       |                 |
| Name on Card                                                        | Name on Card                                                                                        |                                                         |                 |
| Card Number                                                         | Card Number                                                                                         |                                                         |                 |
| Security Code (CVV2)                                                | Security Code                                                                                       |                                                         |                 |
| Expiration Date                                                     | MM / YYYY                                                                                           |                                                         |                 |
| Card Billing Address                                                | Use default account contact                                                                         |                                                         |                 |
|                                                                     | Peng Joon Chan<br>Unit 6-8, Wisma Bu8<br>Lebuh Bandar Utama<br>Petaling Jaya, Selangor, 47810<br>MY |                                                         |                 |
|                                                                     | Remember this card for later use                                                                    |                                                         |                 |
| Paypal                                                              | VISA 📰 🔳 📷                                                                                          |                                                         |                 |
| Account Funds                                                       | VSA 🖾 🔚 🐨 🤟 🧿                                                                                       |                                                         |                 |

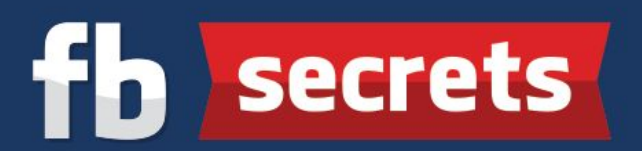

**Step 7:** Check the "**Enable WhoisGuard**" box as the service is provided free of charge for the first year and you have an option to renew it or not the following year when it expires. The service keeps the details of the registrant anonymous. Click on the "**Checkout**" button and make the payment accordingly.

|                                                                                                    |                                                                                       |                                                      |          |               |                            | າມີ ບsp   |
|----------------------------------------------------------------------------------------------------|---------------------------------------------------------------------------------------|------------------------------------------------------|----------|---------------|----------------------------|-----------|
| Namecheap                                                                                                    |                                                                                       | O<br>Account                                         | O        | OBilling      | Order                      | O<br>Done |
| We used your previously entered settings to<br>okay with you, simply continue reviewing yo<br>Review domain configuration Review payme | configure your domains and selec<br>ur order. To change something, se<br>ent settings | t a payment method. If t<br>elect from these options | hat's X  | You<br>\$10.8 | <sup>-</sup> Subtotal<br>7 |           |
| Order Review edit cart                                                                                                    |                                                                                       |                                                      |          | -             | Checkou                    |           |
| Domain Registration<br>pengjoonfitness.com                                                                                             | 1 year                                                                                | S10                                                  | 0.69 📕 🔇 | >             |                            |           |
| Free WhoisGuard **<br>Free!**                                                                                                    | lyear                                                                                 | 52-88 <b>5</b> 0                                     | 0.00     |               | All Whois Contac           | :ts       |
| Subtotal                                                                                                    |                                                                                       | \$10                                                 | 0.87     |               |                            |           |

**Step 8:** After you insert all the credit card details (Or your Paypal details if you have one), you will see this screen when they are processing your payments.

## fb secrets

| SUPPORT - SIGN OUT                            |                                                                                            |                                                                  |                          |               | 1.6   | 👾 USD     |
|-----------------------------------------------|--------------------------------------------------------------------------------------------|------------------------------------------------------------------|--------------------------|---------------|-------|-----------|
| N namecheap                                   |                                                                                            | O<br>Account                                                     | O<br>Setup               | O<br>Billing  | Order | O<br>Done |
| We Are Processin                              | g Your Order                                                                               | iorized<br>for Processing                                        |                          | -             |       |           |
| The status of your or<br>will not cancel your | 0 out of 2 it<br>completed<br>der is automatically updated<br>order. Nothing is happening? | em(s) has been<br>every few seconds. Na<br>Refresh this page man | vigating away f<br>ually | rom this page | D     |           |
| Need help? W                                  | e're always here for you.                                                                  | Chat with a Li                                                   | ve Person                |               |       |           |

**Step 9:** Once the process is complete, you will see this screen where it shows that the command is completed successfully. Presto! You obtained your first new website!

|                                                                                                    |                                                                                                    | Account                                           | Setup              | Billing                            | Order                                                           | Done |
|----------------------------------------------------------------------------------------------------|----------------------------------------------------------------------------------------------------|---------------------------------------------------|--------------------|------------------------------------|-----------------------------------------------------------------|------|
| Like our streamlined, easy-to<br>Help us keep our site simple and ad-free b<br>on Facebook, and we'll automatically add y | D-use checkout process<br>y telling your friends about us. Give u<br>you to our Affiliate Program, so you c | ?<br>s a tweet or share th<br>an earn money for y | he message<br>your | ы<br>Ш                             | Download Receipt<br>Continue Shoppin                            | 2    |
| share 🗊 💟 🐉                                                                                                    | e things more convenient for you wi                                                                         | thout the upsells.                                | Da                 | Cus                                | tomer                                                           |      |
| Purchase Summary                                                                                                    |                                                                                                    |                                                   |                    |                                    |                                                                 |      |
| Domain Registration<br>pengjoonfitness.com                                                                                | 1 year                                                                                                    |                                                   | \$10.69            | 0                                  |                                                                 |      |
| ICANN fee                                                                                                    |                                                                                                    |                                                   | \$0.18             |                                    |                                                                 |      |
| Free WhoisGuard **                                                                                                    | 1 year                                                                                                    | \$2-84                                            | 8 SO.00            |                                    |                                                                 |      |
| Initial Charged                                                                                                    |                                                                                                    |                                                   | \$10.87            | Order<br>Trans<br>Initial<br>Total | 10580483<br>action 13339705<br>Amount S10.87<br>Charged \$10.87 |      |